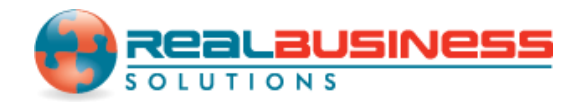

## How to Rollover Company Data From the Previous Year in W2 Mate<sup>®</sup>

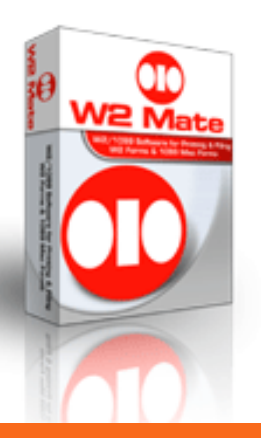

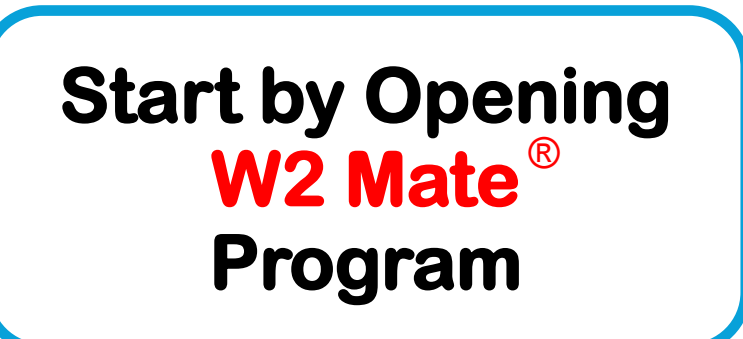

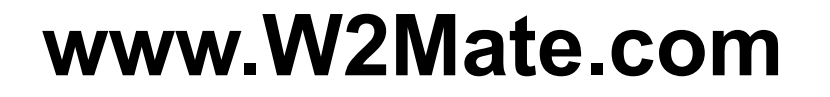

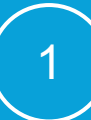

#### Go to > Company > Open

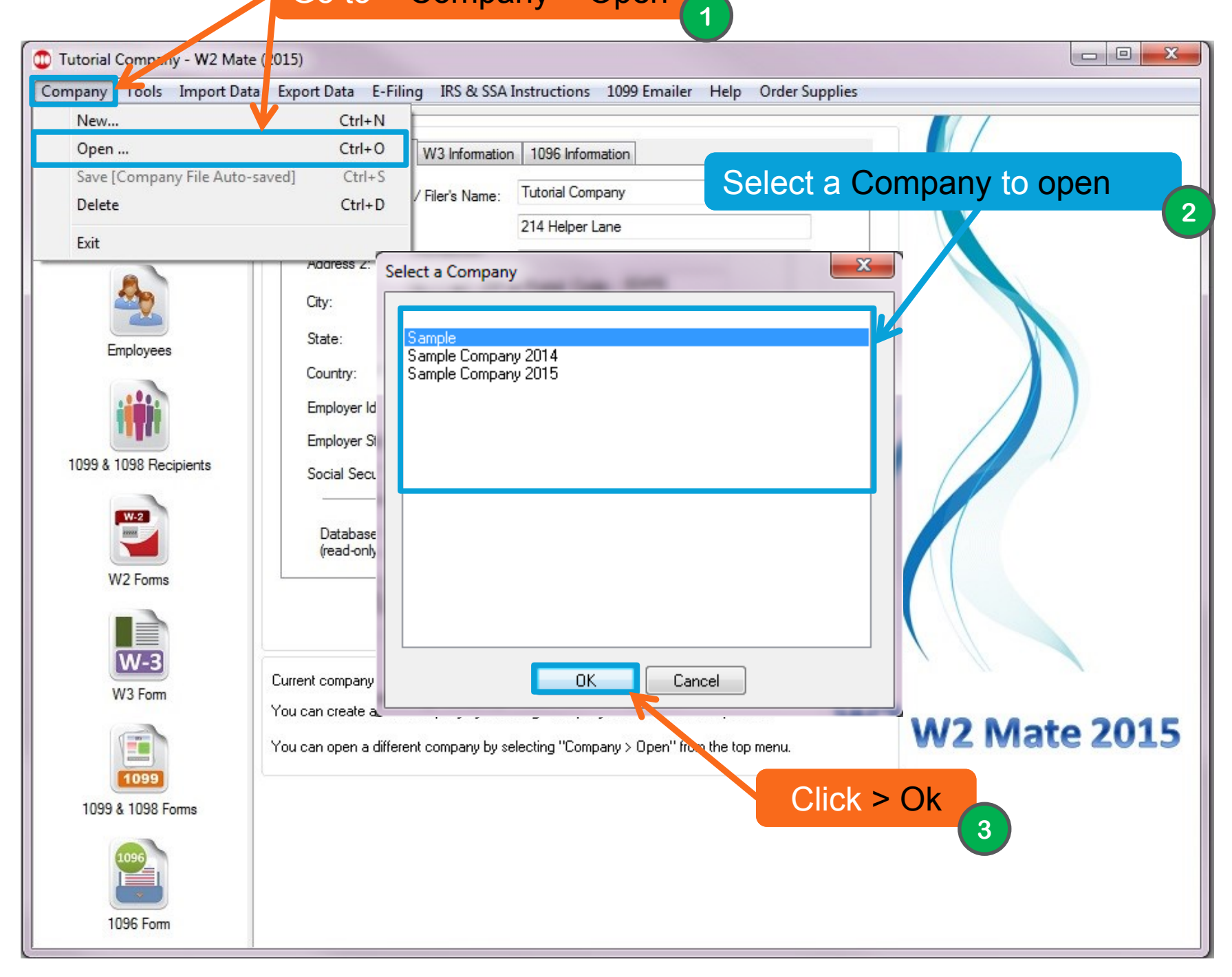

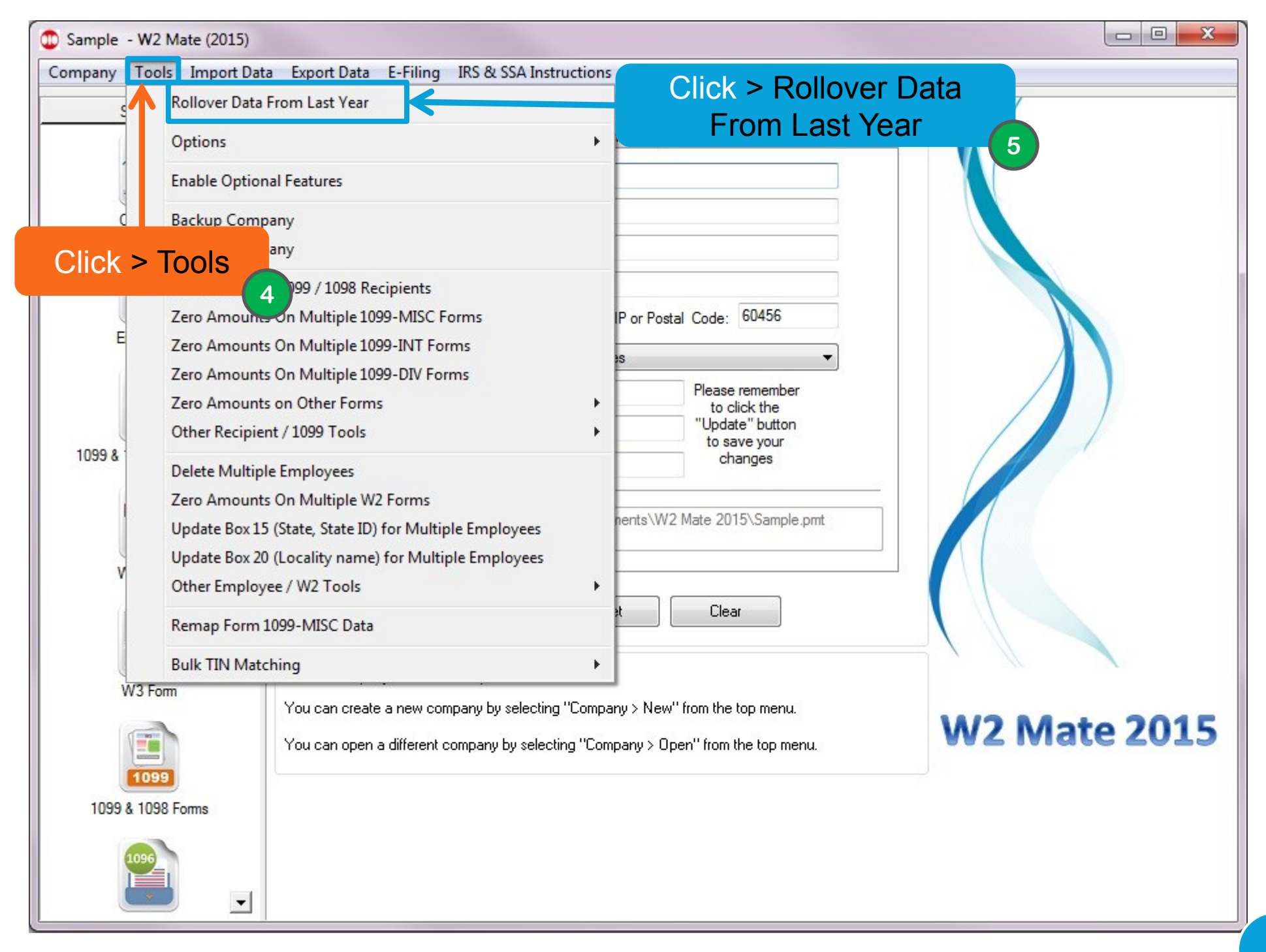

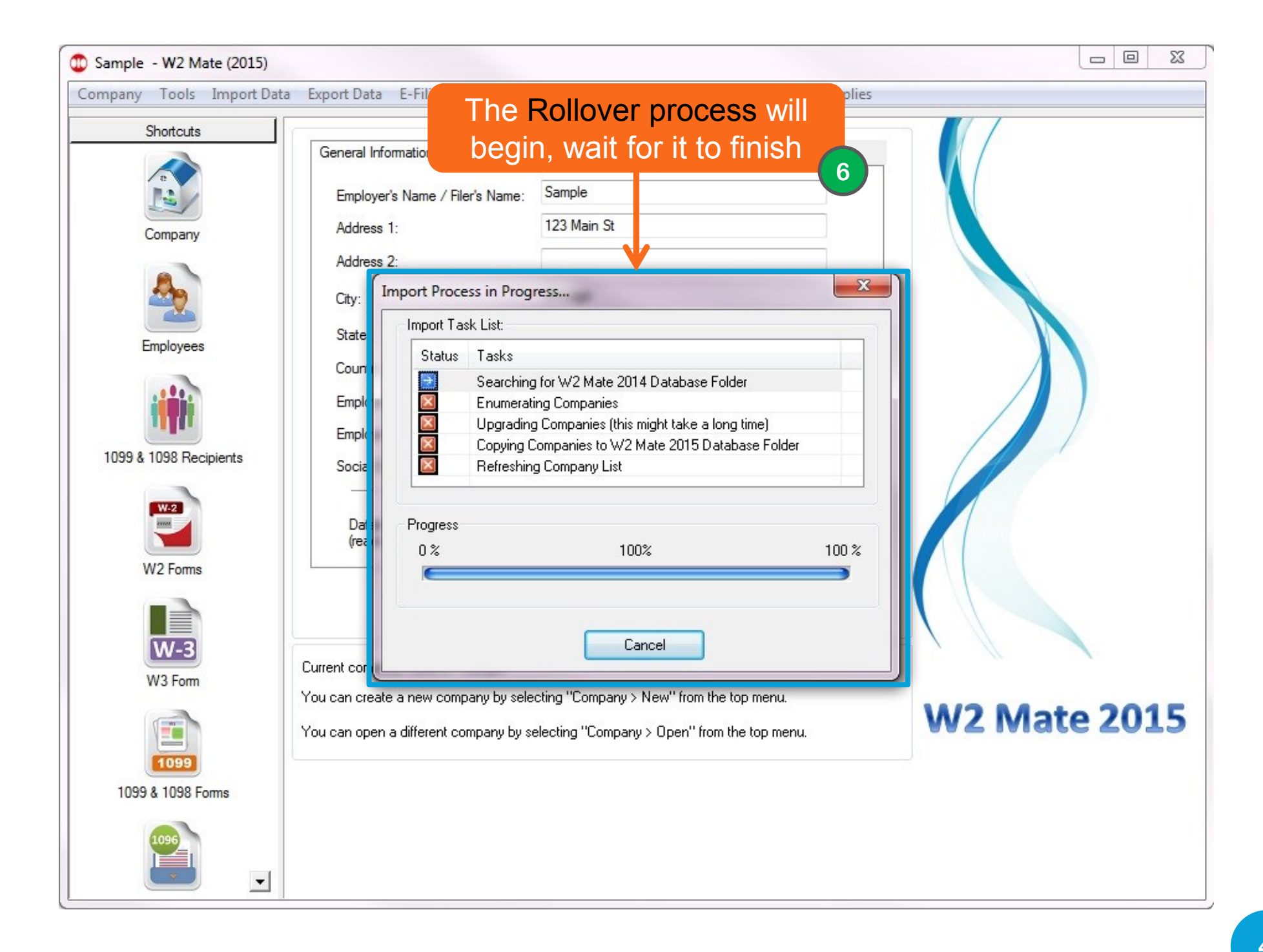

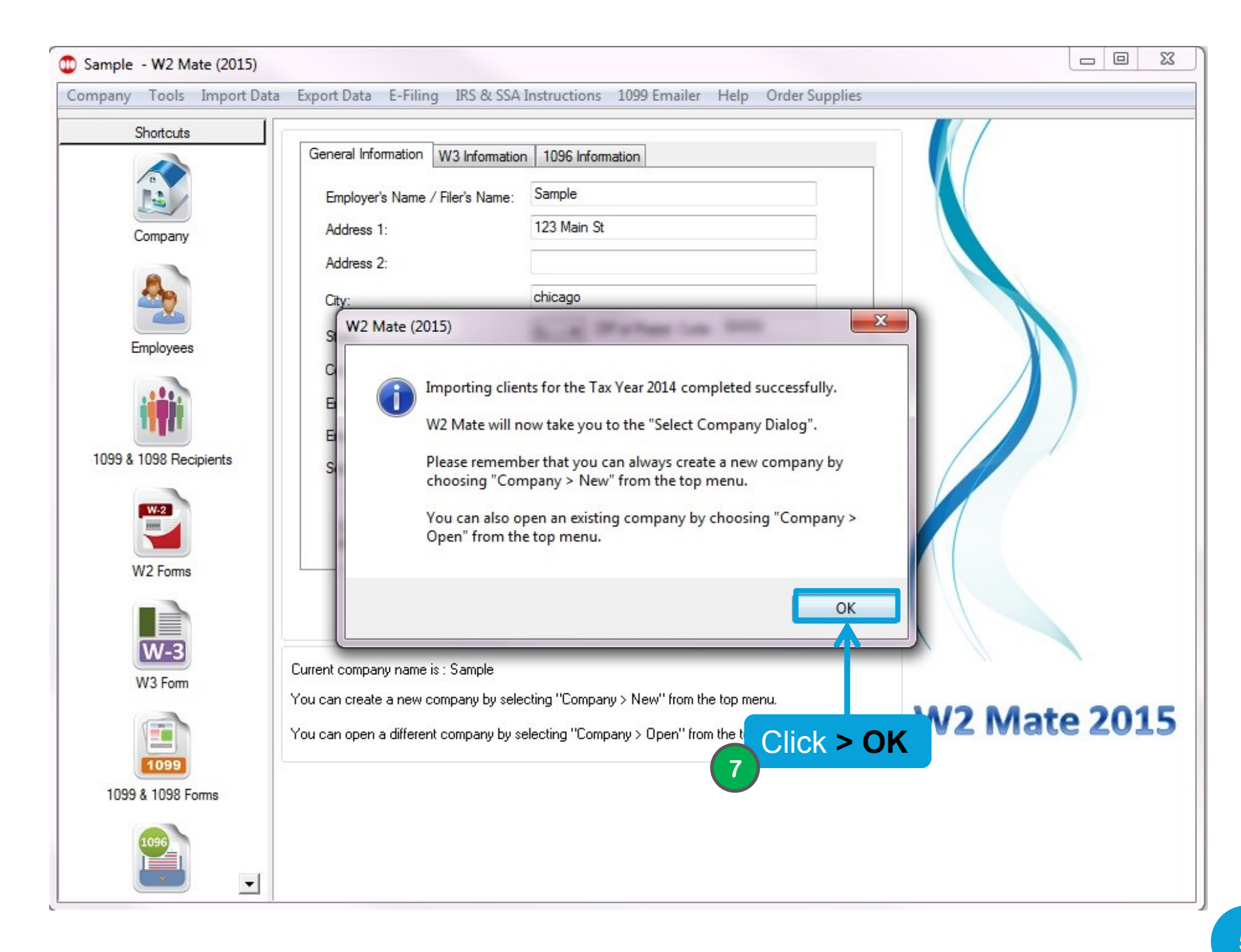

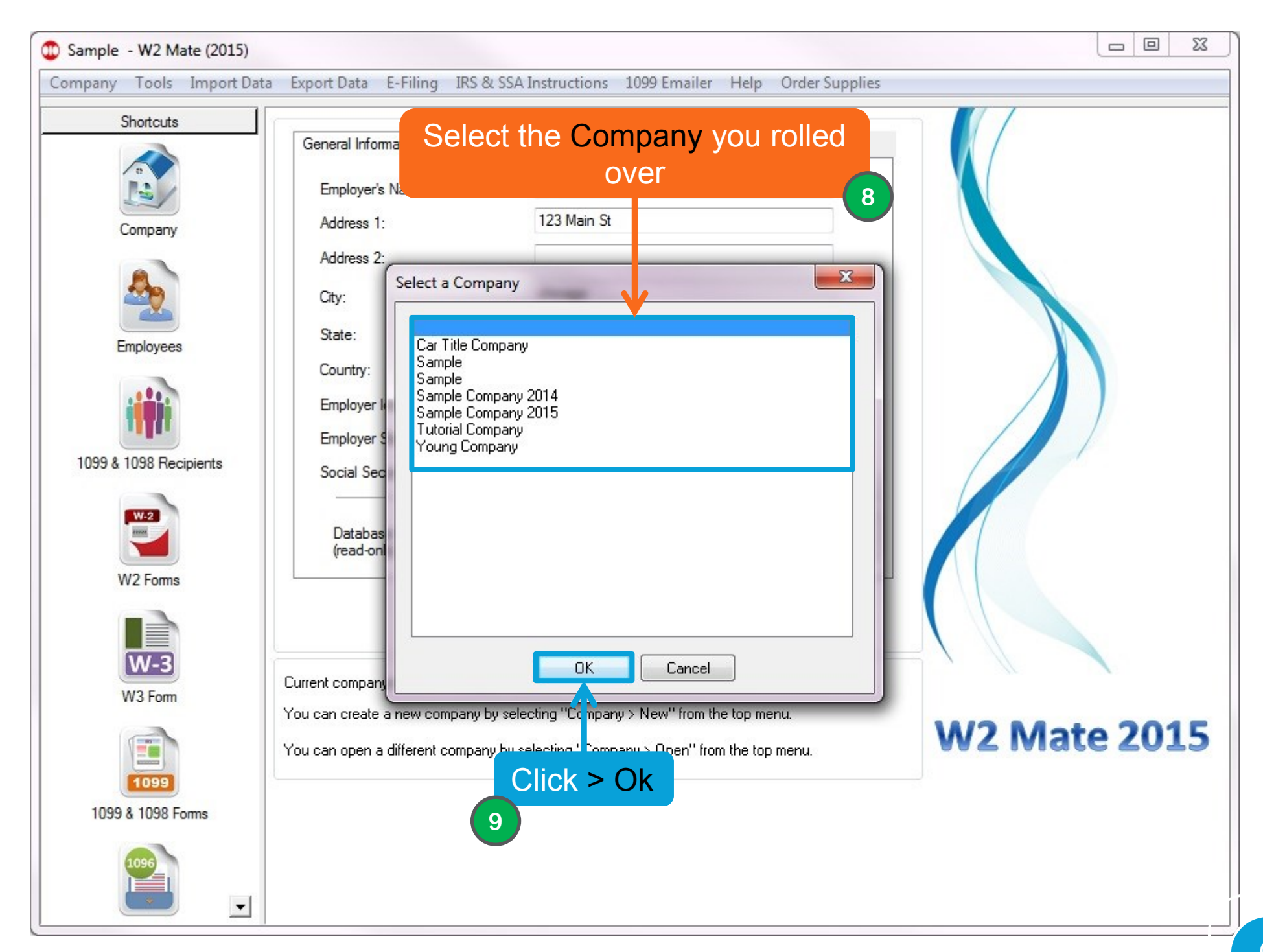

# **Congratulations.** You know how to rollover data from the previous year!

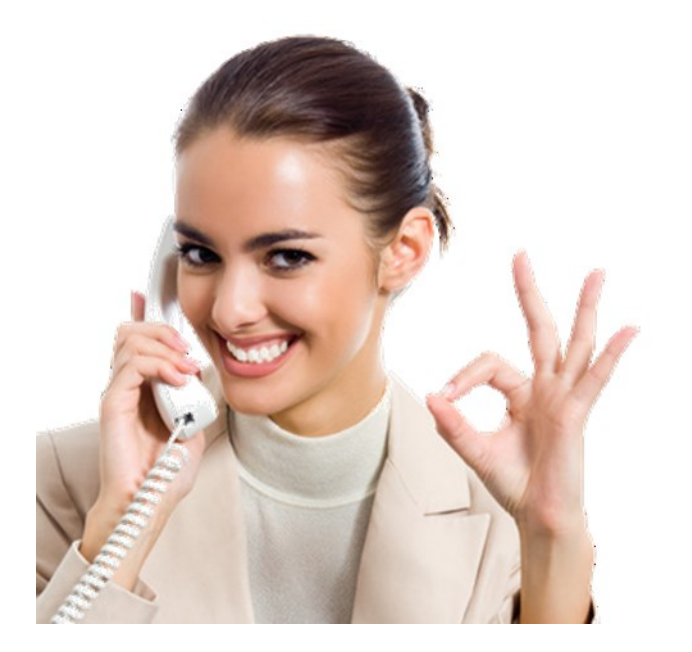

### www.W2Mate.com

### 1-800-507-1992